راهنمای درخواست فراموشی رمزعبور ایمیل دانشگاهی (مقطع کارشناسی و دکترای حرفه ای) :

ابندا دانشجو با یوزر پسورد خود وارد پروفایل سیپاد خود شده و منوی **مکاتبات اداری** را باز کرده

|                                                         |                                                                               |                                                                     | ،۱۷۵٬۱۸۱ ریال به امور شهریه بدهکار می باشد –<br>۱۷۵٬۱۸۱،               |
|---------------------------------------------------------|-------------------------------------------------------------------------------|---------------------------------------------------------------------|------------------------------------------------------------------------|
|                                                         |                                                                               |                                                                     |                                                                        |
|                                                         |                                                                               |                                                                     | for give yet spring                                                    |
| امور شهریه<br>بدانت اکثرونک خورید و افادان پردانت<br>او | تحصیلات تکمیلی<br>مدیریت اندان جایع بیزیران و زبانی طع<br>دندهروان و استید    | امور آموزشی<br>ادان، وادد.همان.میرامد بنده و<br>یونده آموزشی        | مکنیات اداری<br>اکارال دورآنابطیر دوزارسال<br>ریمکاردونون و سایر اینکو |
| داشیورد اعدایات<br>دردواست تقدیدتوری و غرکت در تعدیات   | امور بین العلل<br>بورسه پرداخت ارزی دورهای زبان ترانسفر<br>9 – «انشویان تارین | انور خوابگاه<br>پرداند انقریبی ایاره به حضور و غیاب<br>خونکاه و سفر | امور دانشجویی فرهنگی<br>دوابکه- پرونده دانشجوی فرهنگی                  |
|                                                         |                                                                               |                                                                     | لیست تر اکنش های دانشجو                                                |

و سپس منوی **در خواست های متفرقه دانشجو** را باز میکند

| E |                                                       |                                          |                                           | به ۱۴۰۲/۱۲/۰۲                                   | 😡 سید فردین قنبری – ۲۰:۲۸ و چهارشد |
|---|-------------------------------------------------------|------------------------------------------|-------------------------------------------|-------------------------------------------------|------------------------------------|
|   |                                                       |                                          |                                           | به امور شهریه بدهکار می باشد –                  | 🗙 دانشجو مېلغ ۹۷۵،۹۸۹،۰۰۰ ريال ب   |
|   |                                                       |                                          |                                           |                                                 |                                    |
|   |                                                       |                                          | -                                         |                                                 | Bala conten                        |
| - |                                                       |                                          |                                           | < (                                             | مکاتبات اداری 🔇                    |
|   | تغيير رمز عبور                                        | کارتابل نامه                             | در خواست های متفرقه دانشجو                | فرم های درخواست                                 |                                    |
|   | هما میتوانید رمز عبور خود را در این پخش<br>تغییر دهید | پیدیری تئیہ نامہ های دریاض<br>های ارسالی | ایجاد و پیدیری درخواست های متعرفه دانشترو | انواع مرم های در دواست خواهی استغال ,<br>مرخص و |                                    |

و در این صفحه دکمه **در خواست فراموشی رمز عبور ایمیل دانشگاهی** را میزند.

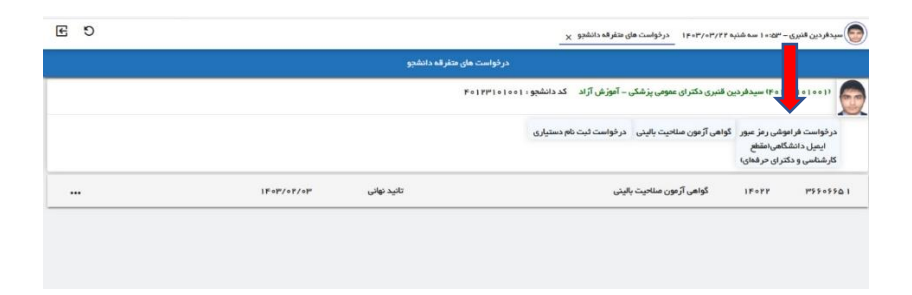

در این صفحه از منوی سمت راست **راهنما** را بزنید و آن را مطالعه بفرمایید.

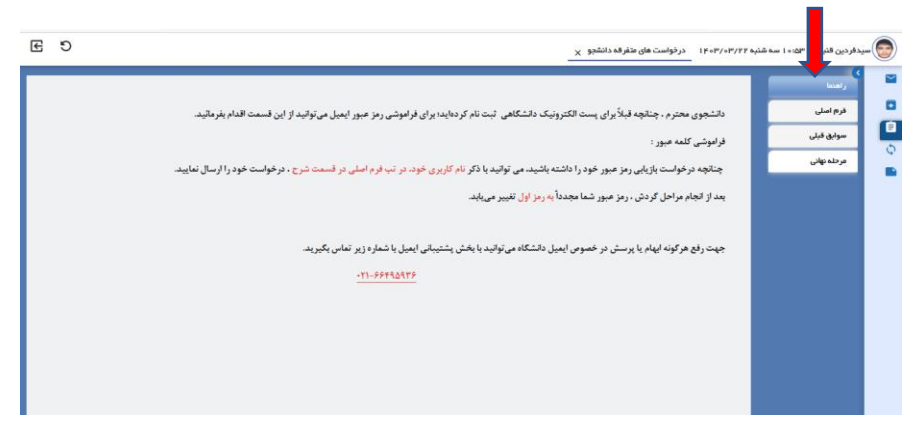

دانشجو سپس به منوی **فرم اصلی** که در سمت راست تصویر است می رود و در قسمت **شرح** ایمیل <u>دانشگاهی که از قبل تعریف</u> <u>شده است</u> را یادداشت م<mark>ک</mark>ند و دکمه **ثبت** را می زند.

| E | C  |                      | ا ۲۰۰۳/۲۲۰ _ در نواست های منفرقه دانشجو × ۱۲۰۳/۲۲۰                                                                        | سیدفردین قنیری – ۲۵:۰۰ سه شنب                           |
|---|----|----------------------|----------------------------------------------------------------------------------------------------|---------------------------------------------------------|
|   |    | ساعت در فواست ۱۱٬۰۶۱ | دانشجو ۱۱ ۱۰ و ۲۴ ۱۳۴۱ سیداردین قدری دکترای عمومی پزشکی – آموزش آزاد<br>تاریخ درخواست ۱۲۷۶۰ ۲۷۶۴ تاریخ درخواست ۱۲۰۶۰ ۲۷۶۰ | کی الا منابع<br>الا الا الا الا الا الا الا الا الا الا |
|   |    |                      | نوع درخواست ۱ درخواست فرانبوشی رمز عبور ایمیل دانشگاهیاستم کارشناسی و دکترای درخمای)<br>غرب .                             | 🔤 مرحلہ بھائی                                           |
|   |    |                      | _                                                                                                    |                                                         |
|   | ). |                      |                                                                                                    |                                                         |
|   |    |                      | -                                                                                                    |                                                         |

سپس در تب **مرحله نهایی** دکمه *ارسال جهت بررسی* زده شود تا درخواست دانشجو به مسئول مربوطه ارسال گردد ، درغیراینصورت درخواست دانشجو ارسال نشده و بررسی نخواهد شد.

| شگاه علوم پزشکن و خدمات بید 🕊 💌 | als 🗙 🛟 Chargoon Didgah 🛛 🗙 🕴 🕂             |                                                                                                    | - 0 ×                                                                                                    |
|---------------------------------|---------------------------------------------|----------------------------------------------------------------------------------------------------|----------------------------------------------------------------------------------------------------|
| ← → ♂ S sipad.tums              | .ac.ir/Dashboard                            |                                                                                                    | 🖈 🖸 🚳 E                                                                                                    |
| 🔯 Varzesh3 🔮 سرور تست شرکت      | ہ رقامی 😒 Chargoon 😧 ٹیکٹ 🕊 سرور ٹسٹ خونم 🕊 | ارزیایی کارکنان 🌲 رشد - HRIS 😋 HRIS از email_farabi 💈 سازمان تامین اجتماعی 🧐 سامانه فیش حقوقی 🔕 آموزش ضمن خدمت 🗱 سامانه                  | All Bookmarks                                                                                                    |
| E 🕢 D                           |                                             | ۱۶۰۲ عدیریت درخواست های متفرقه دانشجویان 🗙 درخواست های متفرقه دانشجویان 🗙                                                                | مدیر سامانه – ۶:۴۴ ه چهارشنبه ۲۰۴٬۱۳                                                                                                    |
|                                 | «۸۹۹» در تواست ۹۸۹»                         | ه کلیکمو ۲۰۱۱ ۲۵۵۱ ۲۰۱۱ ۲۵۵۱ مادی بالفرز (ده دستیاری تخصصی بالینی مراضی عقر و اعصاب – روز (ده<br>۲۳۵۱ - ۱۲ ۳۷۵۱ ۲۰۱۲<br>درج عطیات معروبه | ل (العالي)<br>مواسلي<br>المالي الحالي<br>المراك المالي<br>المراك المراك المالي<br>المراك المراك المراك المراك المالي<br>المراك المراك الممر المراك المراك المرك المراك المراك المراك المراك المراك المراك |
| gaintang gaintang               | يتعالم المرجي العل الم                      |                                                                                                    |                                                                                                    |

در این مرحله درخواست دانشجو به کارتابل مسئول مربوطه ارسال شده و دانشجو برای پیگیری پیشرفت کار خود می تواند از منوی **گردش** در سمت راست پروفایل خود مراحل را چک نماید.

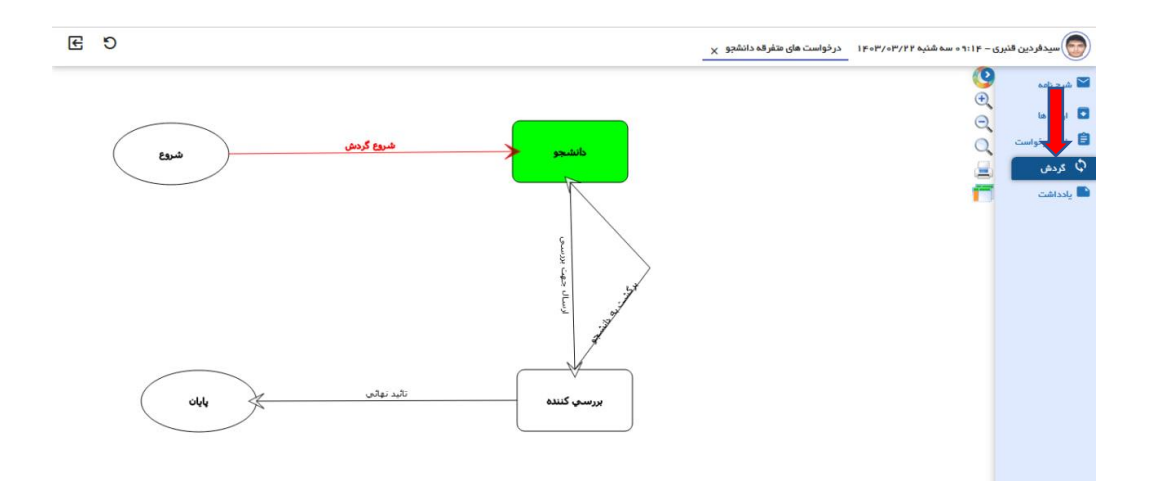

در انتها دانشجو از منوی گردش فرآیند افراد داخل گردش را چک میکند که درخواست خود در چه مرحله ای و دست چه کسی است و در انتها ،گردش به **پایان** که رسید بعد از تایید نهایی **پیامک** با متن زیر برای دانشجو ارسال می گردد:

دانشگاه علوم پزشکي تهران درخواست تغيير رمز ايميل دانشگاهي شما در سامانه سيپاد تاييد شد، براي دريافت کلمه عبور ايميل دانشگاهي خود در ميز کار سيپاد وارد مسیر زیر شوید : منوي مكاتبات اداري -- كارتابل نامه

سپس دانشجو وارد کارتابل خود منوی **مکاتبات اداری – کارتابل نامه شده** و روی درخواست فراموشی رمز عبور ایمیل دانشگاهی خود دابل کلیک می کند تا درخواست باز شود .

| e 9             |                 | مدن ۱۳۰۳/۱۳۰۶ میل نامه بر<br>برای ۱۳۰۳/۱۳۷۴ میل                                                                                                    | ار دین قنیری – ۱۰۱۶ ه سه نا                     | ) سيدا |          |
|-----------------|-----------------|----------------------------------------------------------------------------------------------------|-------------------------------------------------|--------|----------|
|                 |                 |                                                                                                    |                                                 | وستم   | Q ]      |
| PYPIAPY         |                 | درخواست ایمیل دانشگاهی(مقاطع کارشناسی و دکتری عمومی) / سیدفردین قنبری                                                                                                    |                                                 | 1 0    |          |
| FYFAGYF         | اصلاح سوابق تمر | گردش اصلاح سوایق نمرات (۱۰۰۱۱ه (۱۳۹۴) ۲۰) سیدفردین قنبری دکترای عمومی پزشکی – آموزش آژاد / الناز عریلو کارشناس معترم<br>آموزش دانشکده پزشکی                                                                                                    | =V:0F 1F=P/=P/=F                                | ۲ 0    | • •      |
| P** Y I V = 9P* | اصلاح سوابق تمر | گردش اسلاح سوابی نفرات (۱ ه ه ۱ه ۱ ۲۰۱۱ ه۲) سیدفردین قنبری ذکترای عفومی پژشکی – آموزش آزاد / سیدهندمهدی جلالی ژاده<br>رئیس اداره آموزش دانشگذه پزشکی اپزشکی معومی)                                                                                     | 15:51 15-57-5750                                | ۳ ۹    | • •      |
| 2220220         |                 | گواهی آزمون سلاحیت بالینی / سیدفردین قنبری به شعاره دانشجویی : ۱۰۰۱ م ۲۳۱۱ م۲۰                                                                                                    | 18-1- 18-8/-8/1-                                | r 4    | <b>D</b> |
| 1°99A39F        | املاح سوايق تمر | کردش اصلاح سوایق نمز ات (۱ ه ۱ ه ۱ و ۱۳۹۱ ه۳) سیدفردین قنبری دکترای عمومی پزشکی – آموزش آژ اد / سیدمحمدمهدی جلالی زاده<br>رئیس اداره آموزش دانشکده پزشکی ایزشکی عمومی:                                                                                 | •9:•V 1F•F/1F/FV                                | 0      | . 0      |
| فيلم آموزشي     |                 |                                                                                                    |                                                 |        | جؤييات   |
|                 | ام يفرماتيد.    | دانشجوی محترم ، چنانچه قبلاً برای پست الکترونیک دانشگاهی ثبت نام نکر ددیاید، می توانید از این قسمت اقد<br>لازم به یادآوری است که در انتخاب کد کاربری و کلمه میور ، باید به نکات زیر دقت فرمانید:<br>10-1-1 ه کلامه می بیشت ، از مخیر با در نیزیک مانیا | راعتنا<br>فرم املن<br>سوایق قیلی<br>مرحله نهانی |        |          |
|                 |                 | ۱)پین و نقط هنور پوستهادی خود را در به فرم منی بر منطقه سرح خود نگایند.<br>۲) کد کاربری : ترکیبی از نام خانوادگی + حرف اول نام (به حروف انگلیسی) نوشته شود.                                                                                            |                                                 |        |          |
|                 | Q Search        | 0- 🖸 🕺 🚆 🛄 🙆 🕼 🥐 📫 🕼 🛛 🗠 🗞                                                                                                    | ق ط لې لې ل                                     | •9:17  |          |

سپس دانشجو در تب **مرحله نهایی** در کادر **شرح عملیات مصوبه** میتواند <u>کلمه عبور بازیابی شده</u> خود را مشاهده و دریافت کند.

| E | 9 | سیدادردین قنبری – ۲۵۰۰ ۱ سه شنبه ۱۴۰۳/۱۳۶۶ – در نواست های منفرقه دانشیو 🗙 |                                                                                                    |
|---|---|---------------------------------------------------------------------------|----------------------------------------------------------------------------------------------------|
|   |   | اراسا<br>داشهای<br>سولیان<br>سولیان<br>مرکبهای                            | <ul> <li></li> <li></li> <li><!--</td--></li></ul> |
|   | * | شرح عمليات معنوبه                                                         |                                                                                                    |
|   |   | ارسل چې <sup>د</sup> ورس                                                  |                                                                                                    |